## T-61.140 Signaalinkäsittelyjärjestelmät

K1. Matlab-laskarit 24.-28.1.2005.

Luo ensin Windowsissa alihakemisto Z:\SKJ2005\. Jos teet UNIX-koneissa, niin ensin "use matlab", sitten käynnistys "matlab" ja tee vastaava alihakemisto. Kuulokkeet tulevat äänikortin (vihreään) ulostuloreikään. Palauta lainatut kuulokkeet takaisin eteen tunnin jälkeen.

Matlabin käynnistyttyä vaihda työhakemistoksi ("Current Directory" yläosassa Matlab-ikkunaa) kyseinen hakemisto. Oikealla on "Command Window", johon komennot kirjoitetaan ja osa tuloksista tulee. Vasemmalla vlhäällä kannattaa valita "Workspace"-lehti, jolloin käytössä olevat muuttujat ovat näkyvillä.

Matlabin editori aukeaa komennolla edit. Kirioita syntyyä koodi ajokelpoisiin tiedostoihin työhakemistoosi. Komennolla help saa apua funktioiden käyttöön.

Portfoliosuoritusta varten tee muistiinpanoja ja kirjoita vastauksia tehtäviin A-D sekä merkitse läsnäolosi assistentin listaan. Lisäpisteitä (arvosanat 2-5) varten julkaistaan muutamia lisäpistetehtäviä, joiden palautus on ensi viikolla.

## Tehtävät

1. Demotaan perustoimintoa signaalinkäsittelyssä eli signaalin suodattamista taajuusselektiivisellä LTI-suotimella. Lataa tiedostot esim1.m ja esim1.wav osoitteesta http://www.cis.hut.fi/Opinnot/T-61.246/Demo/esim1.shtml

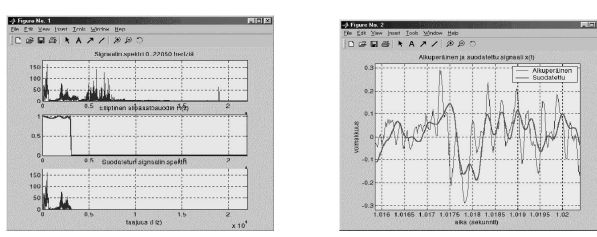

Käy läpi ensin www-sivun demo (esim1.shtml = esim1.m). Onko suodatettu ääni hyvänkuuloinen?

Tehtävä A: Modifioi koodia niin, että nostat rajataajuutta niin korkealla kuin mahdollista ilman että sirinää tulee mukaan. Kokeile sopivia arvoja. Sopivin arvo: \_\_\_\_ Hz.

2. Äänisignaali on tietokoneessa vain pelkkä jono numeroita, joita voi käsitellä haluamallaan tavalla. Edellisessä esimerkissä signaalia suodatettiin alipäästösuotimella. Tämä operaatio voidaan esittää pelkillä lukujen kerto- ja yhteenlaskuilla. Tarkastellaan vielä demoa numero 12, jossa käydään läpi signaalin olemusta. Lataa siis tiedostot esim12.m ja esim12.wav sivulta http://www.cis.hut.fi/Opinnot/T-61.246/Demo/ demo.shtml, ja käy demo läpi komennolla esim12.

perin signaalinkäsittelyn menetelmin. Kuulostaako palindromi samalta takaperin kuultuna? Lisää aiheesta http://www.hut.fi/u/phalonen/superpalindromit.html.

3. Joka kännykästä tutut DTMF-näppäinäänet (Dual-Tone Multi-Frequency) koostuvat kahden kosinin summasta

 $x_i(t) = \cos(2\pi f_{i1}t) + \cos(2\pi f_{i2}t)$ 

jossa  $f_{i1}$  ja  $f_{i2}$  ovat näppäintä i vastaavat taajuudet alla oikealla olevasta kaaviokuvasta.

Avaa Matlabin demo DTMF:stä kirjoittamalla phone. Demossa oikealla on näppäimet, joita voi painella ja kuunnella vastaavaa ääntä. Vasemmalla ylhäällä on signaali aikatasossa ja alhaalla taajuustasossa.

Aikatasossa signaali esitetään aaltomuotona (waveform). Signaali on merkitty useimmiten x(t) tai x[n]. X-akselilla menee aika tai aikaindeksi ja suureen yksikkö on sekunti (tai indeksinumero). Y-akselilla on signaalin voimakkuus.

Taajuustaso tarkoittaa vastaavan signaalin taajuusmuunnettua esitystä, jota kutsutaan usein spektriksi. Yksi puhdas kosiniaalto vastaa vhtä piikkiä vastaavalla taajuudella spektrissä. Koska DTMF-ääni koostuu kahdesta kosinista, taajuustasossa on kaksi piikkiä.

Taajuustasossa spektriä merkataan usein jollain seuraavista  $X(j\Omega), X(j\omega), X(f),$  tai  $X(e^{j\omega})$  ja se on käytännössä aina vielä edellisen itseisarvo, esim.  $|X(e^{j\omega})|$ . X-akselilla on taajuutta ilmaiseva suure ja arvona [f] = Hertz (Hz=1/s),  $[\Omega]$  = rad/s tai  $[\omega]$  = rad. Diskreettien sekvenssien spektri kuvataan vleensä välillä f = 0...  $f_s/2$ , jossa  $f_s$  on näytteenottotaajuus. Y-akselilla on kunkin taajuuskomponentin voimakkuus. Taajuustason kuvauksissa käytetään vaihtelevasti lineaariasteikkoa  $(1, 2, 3, 4, \ldots)$  ja logaritmista/desibeliasteikkoa (1, 10, 100, 1000, ...).

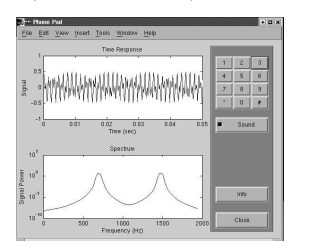

1209Hz 1336Hz 1477Hz .-. .-. . - . 697Hz -( 1 )--( 2 )--( 3 ) >-< >-< >-< 770Hz -( 4 )--( 5 )--( 6 ) >-< >-< >-< 852Hz -(7)--(8)--(9) >-< >-< >-< 941Hz -( \* )--( 0 )--( # ) ·\_\_\_\_ ·\_\_ ·\_\_ ·

Tehtävä C: Painele napit läpi ja varmista, että kaaviokuvan taajuudet todellakin pitävät paikkansa. Voit käyttää komentoa ginput (2) tarkkojen Hz-arvojen saamiseksi. Miksi taajuustason kuvassa ei ole teorian mukaisia piikkejä vaan "kumpuja"?

4. Harmaasävykuvat ovat 2D-signaaleja. Pikselien arvot skaalataan yleensä niin, että nolla vastaa mustaa ja 255 vastaa valkeaa. Katso kuvat alla vasemmalla ja keskellä.

| <pre>A = imread('cameraman.tif');</pre>    | %      | ladataan Matlabin valmis kuva             |
|--------------------------------------------|--------|-------------------------------------------|
| <pre>imshow(A);</pre>                      | %      | ja piirretään se                          |
| <pre>B = double(A);</pre>                  | %      | muutetaan muuttujan tyyppiä uint8->double |
| B(5:6,20:22) = 255;<br>imshow(B, [0 255]); | %      | valk. rivit 5 ja 6, ja sar. 20, 21 ja 22  |
| axis on;<br>colorbar                       | %<br>% | axis on   off<br>lisätään väripylväs      |

Tehtävä D: Negatoi suorakulmainen alue, jossa miehen kasvot, oheisen oikeanpuoleisen kuvan mukaisesti.

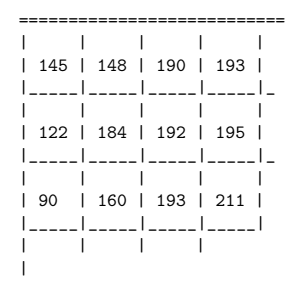

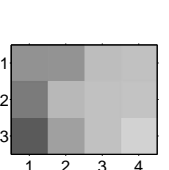

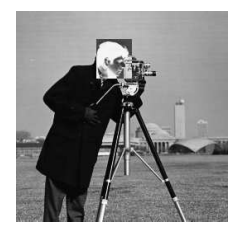

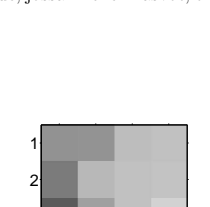